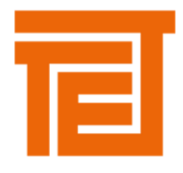

### ACCESO ECOMMERCE

Al ingresar a la dirección <u>http://www.tte.com.ar</u> dirigirse al link "PROVEEDORES", allí se presentará el formulario de "Acceso a Proveedores", en la cual el usuario deberá autentificarse.

| TET                                                                                                    |
|----------------------------------------------------------------------------------------------------|
| Acceso Proveedores<br>Código Proveedor:                                                                                                    |
| Clave:                                                                                                    |
| Colvidó su clave/Password?<br>Solicitar con número de C.U.I.T un blanqueo de la contraseña a<br>mesadeayuda@tte.com.ar                                                                                                    |
| Instrucciones Descargue archivo con instrucciones de uso haciendo click aquí.<br>Adobe Reader Obtenga la última versión. Descargar<br>Visualización Para una visualización correcta recomendamos una resolución mínima de<br>pantalla de 1024 x 768 píxeles. |

En el Campo "Código Proveedor" se deberá ingresar un código (Es el mimo código que figura en la Orden de Compra como "Nº de proveedor") y en el campo "Clave" la contraseña correspondiente a cada proveedor (Si es la primera vez que se utiliza el sistema, la contraseña será igual que el Código de proveedor, una vez que ingrese se le pedirá que se cambie la contraseña).

| Des susses           | de exempidad lid daha combine ou ale |             |
|----------------------|--------------------------------------|-------------|
| Por favor ingrese la | nueva clave y presione el botón 'Cam | ibiar Clave |
|                      |                                      |             |
|                      | Cerrar                               |             |
|                      | Cerrar                               |             |

Al presionar en el botón "Cerrar" del mensaje que aparece en formulario anterior, se tiene que ingresar el valor de la nueva Clave, que se debe repetir en el campo "Reingrese Clave" por razones de seguridad.

Una vez terminado el proceso de cambio de clave o de autenticación se presentará el formulario de Menú Principal.

RECUPERAR LA CONTRASEÑA: Desde este link, el sistema enviará la contraseña almacenada al mail de contacto informado.

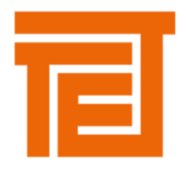

### MENU PRINCIPAL

|                                                                                                    | _ |
|----------------------------------------------------------------------------------------------------|---|
|                                                                                                    |   |
| <ul> <li>Facturas         <ul> <li>Carga Asistida</li> <li>Elimina</li> <li>Cotizaciones</li> <li>Cambio Contraseña</li> <li>Instructivo de Uso</li> </ul> </li> <li>Consultas         <ul> <li>Documentos de Compra</li> <li>Contratos Marco de Compras</li> <li>Remitos</li> <li>Estados de Facturas</li> <li>Cuenta Corriente</li> <li>Ordenes de Pago</li> <li>Seguimiento de Compras</li> </ul> </li> </ul> |   |
| La información y o datos expuestos en la paginas de TTE, que son leídas por los proveedores son meramente referenciales e indicativos,<br>pudiendo eventualmente modificarse sin generar obligación alguna a cargo de Tubos Trans Electric S.A.                                                                                                    |   |
| Copyright 2009-2010. Tubos Trans Electric S.A.                                                                                                    |   |
|                                                                                                    | _ |

## CARGA DE FACTURAS

Antes de facturar revise el legajo impositivo de TTE que se envía con la Nota de Pedido o AES, se puede descargar desde

https://drive.google.com/drive/folders/1t75FBW5Yk\_RfzVVZT4Ng3-JOEqQxc-T2?usp=sharing

>>MENU PRINCIPAL

>> FACTURAS

>>CARGA ASISTIDA

Al presionar sobre la opción "Carga Asistida" se presentará un breve instructivo que lo guiara en la carga de la factura.

| Iniciar Carga Menú Principal Paso 1 - Inicio del Proceso de Carga                                                                                                    |
|----------------------------------------------------------------------------------------------------|
| El proceso de carga consta de 4 pasos.                                                                                                    |
| 1 - Iniciar proceso<br>Presionando el botón "Iniciar Carga", ubicado en la esquina superior izquierda, el sistema validará los items pendientes de facturación y avanzará al paso 2 de selección de Notas de Pedido a facturar.                                                                                                    |
| 2 - Buscar Pedidos y Grabar Ítems<br>El sistema brindará 2 opciones de búsqueda para que pueda encontrar las Notas de Pedido.                                                                                                    |
| a) Por número de Nola de Pedido.<br>b) Por moneda y %IVA.                                                                                                    |
| Luego de encontrar los pedidos, deberá ingresar las cantidades a facturar en cada ítem. Adicionalmente, en esta pantalla, podrá modificar los precios unitarios de los ítems facturados por un valor igual<br>o menor al cotizado, finalizada la carga presionar el botón "Grabar Items en Factura". Una vez grabados todos los ítems correspondientes a la factura presionar el botón "Confinar Datos". |
| Forma de búsqueda: O Nº PED/AES O Todas                                                                                                    |
| Moneda Nota de Pedido: PESOS V 96 IVA 0 V Buscar                                                                                                    |
| 3 - Confirmar Datos<br>El sistema brindará una vista previa de la factura, en donde podrá completar los datos faltantes de la misma previo a la grabación.                                                                                                    |
| 4 - Fin Carga<br>El sistema mostrará un mensaje indicando el resultado de la grabación. Adicionalmente puede corroborar los datos cargados en la factura utilizando la funcionalidad de: Consultas> Estados de Facturas.                                                                                                    |
|                                                                                                    |
|                                                                                                    |

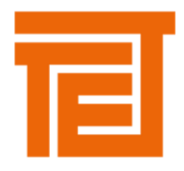

### Al INICIAR CARGA el sistema le presentara la siguiente pantalla

| E                    |                      |           |            |              |          |        |            |                      |                |          |                |                 |          |
|----------------------|----------------------|-----------|------------|--------------|----------|--------|------------|----------------------|----------------|----------|----------------|-----------------|----------|
| Volver               | so 2 – Buscar Pedido | os por Fa | cturar – ( | Grabar Items | de la Fa | ctura. |            |                      | Grabar Ítems e | en Factu | ra Confirmar   | Datos y Avanzai | Cancelar |
| Forma de búsqueda: 💿 | Nº PED/AES O Toda    | as        |            |              |          |        |            |                      |                |          |                |                 |          |
| Nº PED/AES           | Busca                | r         |            |              |          |        |            |                      |                |          |                |                 |          |
|                      |                      |           |            |              |          | Ib     | ems Pendie | ntes de Facturación. |                |          |                |                 |          |
|                      | Cant. a Facturar     | Тіро      | Suc        | Numero       |          | Item   | Ver.       | Descripción          |                | UM       | Precio Factura | Precio OC       |          |
|                      |                      |           |            |              |          |        | No hay reg | istros disponibles.  |                |          |                |                 |          |
|                      |                      |           |            |              |          |        |            |                      |                |          |                |                 |          |

Paso 1: Carga de ítems de la factura

El sistema le presentara dos opciones de buscada de los ítems pendientes de facturar

- Por número de nota de pedido (Nº PED/AES)
- Por moneda e IVA

Una vez aplicadas las condiciones de búsqueda, el sistema le mostrará el listado de ítems pendientes de facturación.

| E                  |                     |           |         |                |       |             |          |                                                  |        |                |                |               |      |
|--------------------|---------------------|-----------|---------|----------------|-------|-------------|----------|--------------------------------------------------|--------|----------------|----------------|---------------|------|
|                    |                     |           |         |                |       |             |          |                                                  |        |                |                |               |      |
| Volver             | Paso 2 – Buscar Ped | lidos por | Factura | r – Grabar Ite | ms de | la Factura. |          | Grabar Í                                         | ems en | Factura Co     | infirmar Datos | Avanzar Cance | elar |
| Forma de búsqueda: | : ● Nº PED/AES 0 1  | Fodas     |         |                |       |             |          |                                                  |        |                |                |               |      |
| Nº PED/AES 17557   | s Bus               | car       |         |                |       |             |          |                                                  |        |                |                |               |      |
|                    |                     |           |         |                |       | Items P     | endiente | s de Facturación PED/AES № 175578.               |        |                |                |               |      |
|                    | Cant. a Facturar    | Тіро      | Suc     | Numero         | #     | Item        | Ver.     | Descripción                                      | UM     | Precio Factura | Precio OC      | %IVA          |      |
|                    |                     | PED       | 0       | 175578         | 12    | 033E10T029A | 0        | PROTECCION VALVULAS TOMAMUESTRAS                 | UNI    | 75,0000        | 75,0000        | 10,5          |      |
|                    |                     | PED       | 0       | 175578         | 13    | 033E11T001C | 0        | TAPA PARA BRIDA PARA CAÑERIA DE AIRE             | UNI    | 20,0000        | 20,0000        | 10,5          |      |
|                    |                     | PED       | 0       | 175578         | 14    | 033E11T001C | 0        | TAPA PARA BRIDA PARA CAÑERIA DE AIRE             | UNI    | 20,0000        | 20,0000        | 10,5          |      |
|                    |                     | PED       | 0       | 175578         | 15    | 034E11T001B | 0        | BRIDA EJEC. 02 / DIA. 34/115 X 8MM.              | UNI    | 80,0000        | 80,0000        | 10,5          |      |
|                    |                     | PED       | 0       | 175578         | 16    | 034E11T001B | 0        | BRIDA EJEC. 02 / DIA. 34/115 X 8MM.              | UNI    | 80,0000        | 80,0000        | 10,5          |      |
|                    |                     | PED       | 0       | 175578         | 17    | 034E11T003D | 0        | TAPA DE TRANSPORTE PARA BRIDA DIA 2 PULG         | UNI    | 30,0000        | 30,0000        | 10,5          |      |
|                    |                     | PED       | 0       | 175578         | 18    | 034E11T003D | 0        | TAPA DE TRANSPORTE PARA BRIDA DIA 2 PULG         | UNI    | 30,0000        | 30,0000        | 10,5          |      |
|                    |                     | PED       | 0       | 175578         | 19    | 034E11T022A | 0        | TAPA PARA TRANSPORTE - Valvula Marangoni Diam. 3 | UNI    | 30,0000        | 30,0000        | 10,5          |      |
|                    |                     | PED       | 0       | 175578         | 20    | 034E11T022A | 0        | TAPA PARA TRANSPORTE - Valvula Marangoni Diam. 3 | UNI    | 30,0000        | 30,0000        | 10,5          |      |
|                    |                     | PED       | 0       | 175578         | 21    | 034E11T080B | 0        | TAPA PARA TRANSPORTE 3/4 PULG                    | UNI    | 25,0000        | 25,0000        | 10,5          |      |

- En la columna CANT A FACTURAR se deberán cargar las cantidades que se encuentran facturadas de cada ítem.
- En la columna PRECIO OC indica el precio cargado en la orden de compra realizada por TTE.
- En la columna PRECIO FACTURA indica el precio facturado, este valor por default es igual al de la nota de pedido. Se puede modificar por un valor <u>menor</u>.

Si surgieran diferencias con el precio de la factura respecto al de la nota de pedido por favor ponerse en contacto con el comprador asignado.

Cargar las cantidades y presionar GRABAR ITEMS EN FACTURA, los ítems grabados figurarán subrayados como se muestra en la siguiente pantalla

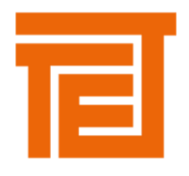

| Volver Pa         | iso 2 – Buscar Pec                              | lidos por                                      | r Factura                              | r – Grabar It                                                                                                    | ems de                                | la Factura.                                                                                                    |                                                   | Grab                                                                                                    | oar Ítems en                                        | Factura                                                                                | onfirmar Datos                                                                                                    | s y Avanzai                                                                                                    |
|-------------------|-------------------------------------------------|------------------------------------------------|----------------------------------------|----------------------------------------------------------------------------------------------------|---------------------------------------|----------------------------------------------------------------------------------------------------|---------------------------------------------------|----------------------------------------------------------------------------------------------------|-----------------------------------------------------|----------------------------------------------------------------------------------------|----------------------------------------------------------------------------------------------------|----------------------------------------------------------------------------------------------------|
| orma de búsqueda: | No ped/aes                                      | rodas                                          |                                        |                                                                                                    |                                       | Items                                                                                                    | Pendiente                                         | 25 de Facturación PED∕AES № 173578.                                                                                                    |                                                     |                                                                                        |                                                                                                    |                                                                                                    |
|                   |                                                 |                                                |                                        |                                                                                                    |                                       |                                                                                                    |                                                   |                                                                                                    |                                                     |                                                                                        |                                                                                                    |                                                                                                    |
|                   | Cant. a Facturar                                | Tipo                                           | Suc                                    | Numero                                                                                                    | #                                     | Item                                                                                                    | Ver.                                              | Descripción                                                                                                    | UM                                                  | Precio Factura                                                                         | Precio OC                                                                                                    | %IVA                                                                                                    |
|                   | Cant. a Facturar                                | Tipo<br>PED                                    | Suc<br>Q                               | Numero<br>175578                                                                                                    | #<br>12                               | Item<br>033E10T029A                                                                                                    | <b>Ver.</b>                                       | Descripción PROTECCION VALVULAS TOMAMUESTRAS                                                                                                    | UM<br>UNI                                           | Precio Factura<br>75,0000                                                              | Precio OC                                                                                                    | %IVA                                                                                                    |
|                   | Cant. a Facturar<br>1.000<br>2.000              | Tipo<br>PED<br>PED                             | Suc<br>Q<br>Q                          | Numero<br>175578<br>175578                                                                                                    | #<br>12<br>13                         | Item<br>033E10T029A<br>033E11T001C                                                                                                    | <b>Ver.</b>                                       | Descripción<br>PROTECCION VALVULAS TOMAMUESTRAS<br>TAPA PARA BRIDA PARA CAÑERIA DE AIRE                                                                                                    |                                                     | Precio Factura<br>75,0000<br>20,0000                                                   | Precio OC<br>75.0000<br>20.0000                                                                                        | 96IVA                                                                                                    |
|                   | Cant. a Facturar 1.000 2.000 3.000              | Tipo<br>PED<br>PED<br>PED                      | Suc<br>Q<br>Q<br>Q                     | Numero<br><u>175578</u><br><u>175578</u><br><u>175578</u>                                                                                                    | #<br>12<br>13<br>14                   | Item<br>033E10T029A<br>033E11T001C<br>033E11T001C                                                                                        | <b>Ver.</b>                                       | Descripción<br>PROTECCION VALVULAS TOMAMUESTRAS<br>TAPA PARA BRIDA PARA CAÑERIA DE AIRE<br>TAPA PARA BRIDA PARA CAÑERIA DE AIRE                                                                                                    |                                                     | Precio Factura           75,0000           20,0000           20,0000                   | Precio OC<br>75.0000<br>20,0000<br>20,0000                                                                             | %1VA<br>10.5 ▲<br>10.5<br>10.5                                                                                 |
|                   | Cant. a Facturar 1.000 2.000 3.000              | Tipo<br>PED<br>PED<br>PED<br>PED               | Suc<br>Q<br>Q<br>Q<br>Q<br>0           | Numero<br><u>175578</u><br><u>175578</u><br><u>175578</u><br>175578                                                                                             | #<br>12<br>13<br>14<br>15             | Item           033E10T029A           033E11T001C           033E11T001C           033E11T001C           034E11T001B                       | Ver.<br>0<br>0<br>0                               | Descripción<br>PROTECCION VALVULAS TOMAMUESTRAS<br>TAPA PARA BRIDA PARA CAÑERIA DE AIRE<br>TAPA PARA BRIDA PARA CAÑERIA DE AIRE<br>BRIDA EJEC. 02 / DIA. 34/115 X 8MM.                                                                  | UM<br>UNI<br>UNI<br>UNI<br>UNI                      | Precio Factura           75,0000           20,0000           20,0000           80,0000 | Precio OC           75.0000           20,0000           20,0000           80,0000                                      | %1VA           10.5 ▲           10.5           10.5           10.5           10.5                              |
|                   | Cant. a Facturar<br>1.000<br>2.000<br>3.000     | Tipo<br>PED<br>PED<br>PED<br>PED<br>PED        | Suc<br>Q<br>Q<br>Q<br>0<br>0           | Numero<br>175578<br>175578<br>175578<br>175578<br>175578                                                                                                    | #<br>12<br>13<br>14<br>15<br>16       | Item           033E10T029A           033E11T001C           033E11T001C           034E11T001B                                             | Ver.<br>0<br>0<br>0<br>0                          | Descripción<br>PROTECCION VALVULAS TOMAMUESTRAS<br>TADA DARA BRIDA PARA CAÑERIA DE AIRE<br>TADA DARA BRIDA DARA CAÑERIA DE AIRE<br>BRIDA EBEC. 02 / DIA. 34/115 X BMM.<br>BRIDA EBEC. 02 / DIA. 34/115 X BMM.                           | UM<br>UNI<br>UNI<br>UNI<br>UNI<br>UNI               | Precio Factura<br>75,000<br>20,0000<br>20,0000<br>80,0000<br>80,0000                   | Precio OC           75.0000           20.0000           20.0000           80,0000           80,0000                    | %IVA           10.5           10.5           10.5           10.5           10.5           10.5           10.5  |
|                   | Cant. a Facturar<br>1.000<br>2.000<br>3.000<br> | Tipo<br>PED<br>PED<br>PED<br>PED<br>PED<br>PED | Suc<br>2<br>2<br>0<br>0<br>0<br>0<br>0 | Numero           175578           175578           175578           175578           175578           175578           175578           175578           175578 | #<br>12<br>13<br>14<br>15<br>16<br>17 | Item           033E107029A           033E117001C           033E117001C           034E117001B           034E117001B           034E117003D | Ver.<br>0<br>0<br>0<br>0<br>0<br>0<br>0<br>0<br>0 | Descripción PROTECCION VALVULAS TOMAMUESTRAS TADA PARA BRIDA PARA CAÑERIA DE AIRE TADA DARA BRIDA PARA CAÑERIA DE AIRE BRIDA EJEC. 02 / DIA. 34/115 X 8MM. BRIDA EJEC. 02 / DIA. 34/115 X 8MM. TADA DE TRANSPORTE PARA BRIDA DIA 2 PULG | UM<br>UNI<br>UNI<br>UNI<br>UNI<br>UNI<br>UNI<br>UNI | Precio Factura<br>75,0000<br>20,0000<br>20,0000<br>80,0000<br>80,0000<br>30,0000       | Precio OC           Z\$.0000           20.0000           20.0000           80,0000           80,0000           30,0000 | 96IVA           10.5           10.5           10.5           10.5           10.5           10.5           10.5 |

El proveedor puede seguir cargando ítems a la factura de la misma nota de pedido <u>o de otras notas de pedido</u>, en este caso se debe cargar el nuevo número y buscar, se cargan las cantidades y se graban los ítems en la factura.

Luego de grabar todos los ítems a la factura se debe CONFIRMAR DATOS Y AVANZAR.

Paso 2: Carga de la cabecera de la factura.

Al confirmar datos y avanzar el sistema nos mostrará la siguiente pantalla

| Paso 3 - Co                | ompletar y C                   | onfirmar                                | Datos                                |                  |                                                       |                        |                            |                |                    |                                                                                                |                                     |                                                                    |                                                | Grabar Factura Can |
|----------------------------|--------------------------------|-----------------------------------------|--------------------------------------|------------------|-------------------------------------------------------|------------------------|----------------------------|----------------|--------------------|------------------------------------------------------------------------------------------------|-------------------------------------|--------------------------------------------------------------------|------------------------------------------------|--------------------|
| eedor:                     |                                |                                         |                                      | ]                |                                                       |                        | Letra-Sucursal-Numero: A   | v 1 101        |                    |                                                                                                |                                     |                                                                    |                                                |                    |
| Percep.IIBB 1: CAPITAL FED | DERAL V                        | % Perce                                 | p IIBB 1 :                           | 0.0040           | 7.4288                                                |                        | Fecha Documento: 01/04/202 | 21             |                    |                                                                                                | Ne                                  | to Gravado: 1                                                      | 185720.0000                                    |                    |
| ercep.IIBB 2: MENDOZA      | ~                              | % Perce                                 | p IIBB 2 :                           | 1.0000           | 1857.2000                                             |                        | Moneda Nota Pedido: 001    | PESOS          |                    |                                                                                                | Ne                                  | to Exento:                                                         | 0.0000                                         |                    |
| ercep.IIBB 3: SAN LUIS     | ~                              | % Perce                                 | p IIBB 3 :                           | 0.0031           | 5.7500                                                |                        | Tipo de Cambio: 1.000      |                |                    |                                                                                                | То                                  | tal Según Items:                                                   | 185720.0000                                    |                    |
| rcep.IIBB 4: BUENOS AIR    | ES 🗸                           | % Perce                                 | p IIBB 4 :                           | 0.0000           | 0.0000                                                |                        | 96 IVA: 10.5000 19500.6    | 6000           |                    |                                                                                                |                                     |                                                                    |                                                |                    |
| Mun. CBA: 0.0000           | 0.0000                         |                                         |                                      |                  |                                                       |                        | % Percep. IVA: 0.0000      | 0.0000         |                    |                                                                                                | То                                  | tal en \$: 2070                                                    | 90.9788                                        |                    |
| Internos: 0.0000 0.        | .0000                          |                                         |                                      |                  |                                                       |                        |                            |                |                    |                                                                                                |                                     |                                                                    |                                                |                    |
|                            |                                |                                         |                                      |                  |                                                       |                        |                            |                |                    |                                                                                                |                                     |                                                                    |                                                |                    |
| acturados                  | The                            | 6                                       |                                      |                  | 1                                                     | Ventio                 | Provide                    |                |                    | Coto Datasa                                                                                    | Duratio                             | 7.11                                                               | 0.1-1                                          |                    |
| scturados                  | Tipo                           | Suc                                     | Numero                               | #                | Item                                                  | Versión                | Descripción                |                | UM                 | Cant. a Facturar                                                                               | Precio                              | Total                                                              | Quitar It                                      | ems                |
| cturados                   | <b>Tipo</b><br>PED             | <b>5ис</b><br>0                         | Numero<br>173235                     | #                | 1tem                                                  | Versión<br>0           | Descripción                | UN             | UM<br>I 1,         | Cant. a Facturar                                                                               | <b>Precio</b>                       | <b>Total</b>                                                       | Quitar It<br>Eliminar                          | ems                |
| cturados                   | Tipo<br>PED<br>PED             | <b>Suc</b><br>0                         | Numero<br>173235<br>187749           | #                | Item           034E1           07642                  | Versión<br>O           | Descripción                | UN             | UM<br>I 1,<br>I 1, | Cant. a Facturar<br>.00 140<br>.10 166                                                         | Precio<br>0,0000                    | <b>Total</b><br>420,0000<br>182600,0000                            | Quitar It<br>Eliminar<br>Eliminar              | 205                |
|                            | Tipo<br>PED<br>PED<br>PED      | <b>Suc</b><br>0<br>0<br>0               | Numero<br>173235<br>187749<br>187749 | #<br>1<br>1<br>5 | Item           034E1           07642           07642: | Versión<br>0<br>0<br>0 | Descripción                | UN<br>UN       | UM<br>I 1,<br>I 3, | Cant. a Facture           0.0         144           1.0         166           0.0         900  | Precio<br>0,0000<br>0,0000          | Total           420,000           182600,0000           2700,0000  | Quitar It<br>Eliminar<br>Eliminar<br>Eliminar  | ens                |
| acturados                  | Tipo<br>PED<br>PED<br>PED      | <b>Suc</b><br>0<br>0                    | Numero<br>173235<br>187749<br>187749 | #<br>1<br>1<br>5 | Item           034E1           07642           076421 | Versión<br>0<br>0<br>0 | Descripción                | UN<br>UN       | UM<br>I 1,<br>I 3, | Cant. a Facturer<br>.00 146<br>.00 900                                                         | Precio<br>0,0000<br>0,0000          | Total           420,000           18250,000           2700,000     | Quitar It<br>Eliminar<br>Eliminar<br>Eliminar  | ens                |
| acturados                  | Tipo<br>PED<br>PED<br>PED      | <b>Suc</b><br>0<br>0                    | Numero<br>173235<br>187749<br>187749 | #<br>1<br>1<br>5 | Item           034E1           07642           07642: | Versión<br>0<br>0<br>0 | Descripción                | UN<br>UN<br>UN | UH<br>I 1,<br>I 3, | Cant. a Facturar           00         144           10         166           00         900    | Precio<br>,0000<br>,0000<br>,0000   | Total           420.000           18260,000           2700.000     | Quitar It<br>Eliminar<br>Eliminar              | ens                |
| acturados                  | Tipo<br>PED<br>PED<br>C        | <b>Suc</b><br>0<br>0                    | Numero<br>173235<br>187749<br>187749 | #<br>1<br>5      | Item           034E1           07642           07642: | Versión<br>0<br>0      | Descripción                | UN<br>UN<br>UN | UM<br>I 1,<br>I 3, | Cant. a Facturar           00         144           10         166           00         900    | Precio<br>,0000<br>,0000<br>,0000   | Total           420.0000           182500.0000           2700.0000 | Quitar It<br>Eliminar<br>Eliminar<br>Eliminar  | ens                |
| Facturados                 | Tipo<br>PED<br>PED<br>PED<br>< | Suc           0           0           0 | Numero<br>173235<br>187749<br>187749 | #<br>1<br>5      | Item           034E1           07642           07642: | Versión<br>0<br>0      | Descripción                | UN<br>UN       | UH<br>I 1,<br>I 3, | Cant. a Facturar           0.0         144           1.1         164           0.0         900 | Precio<br>,0000<br>,0000<br>,0000   | <b>Total</b><br>420,0000<br>18260,0000<br>2700,0000                | Quitar Its<br>Eliminar<br>Eliminar<br>Eliminar | ens<br>>           |
| Facturados                 | Tipo<br>PED<br>PED<br>PED<br>< | <b>Suc</b><br>0<br>0                    | Numero<br>173233<br>187749<br>187749 | #<br>1<br>1<br>5 | Item<br>034E1<br>07642<br>07642:                      | Versión<br>O<br>O<br>O | Descripción                |                | UH<br>I 1,<br>I 3, | Cant. a Facturar<br>0.00 14(<br>0.00 5900<br>0.00 9000                                         | Precio<br>0000<br>0000,0000<br>0000 | <b>Total</b><br>420,0000<br>182500,0000<br>2700,0000               | Quitar It<br>Eliminar<br>Eliminar<br>Eliminar  | ens<br>>           |

Aquí veremos un listado de los ítems cargados, en caso de ser necesario se pueden ELIMINAR en forma individual. Si se necesita modificar el listado de ítems presionar VOLVER, el sistema mostrara el menú anterior donde se pueden grabar nuevos ítems a la factura.

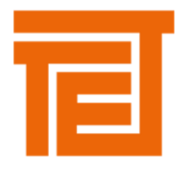

El proveedor deberá cargar los datos de la factura

- Fecha
- Letra Sucursal Numero (no es necesario colocar los ceros a la izquierda de los números)
- Neto Gravado
- Neto Exento si lo hubiera
- Tipo de cambio de la moneda si la misma en distinta pesos.
- Percepciones si la factura las tuviera

El sistema traerá los siguientes datos desde la Nota de Pedido

- IVA
- Moneda
- Proveedor

La factura debe <u>CARGARSE EN LA MONEDA DE LA NOTA DE PEDIDO</u>, aun cuando la factura se encuentre en pesos. Se debe cargar adicionalmente el tipo de cambio al que se facturó.

Una vez cargados todos los datos de la cabecera, el sistema mostrara en el campo TOTAL EN \$ la sumatoria de todos los campos cargados. Si se hubieran cargado los campos en moneda extranjera se aplica a los mismos el Tipo de Cambio ingresado.

| Volver Paso 3 - Completar y Confirmar Datos                           |                                | Grabar Factura Cancelar        |
|-----------------------------------------------------------------------|--------------------------------|--------------------------------|
| Proveedor:                                                            | Letra-Sucursal-Numero: A 1 101 |                                |
| Prov Percep.IIBB 1: CAPITAL FEDERAL V 96 Percep IIBB 1: 0.0040 7.4288 | Fecha Documento: 01/04/2021    | Neto Gravado: 185720.0000      |
| Prov Percep.IIBB 2: MENDOZA 96 Percep IIBB 2 : 1.0000 1857.2000       | Moneda Nota Pedido: 001 PESOS  | Neto Exento: 0.0000            |
| Prov Percep.IIBB 3: SAN LUIS 96 Percep IIBB 3 : 0.0031 5.7500         | Tipo de Cambio: 1.000          | Total Según Items: 185720.0000 |
| Prov Percep.IIBB 4: BUENOS AIRES V96 Percep IIBB 4: 0.0000            | 96 IVA: 10.5000 19500.6000     |                                |
| Percep. Mun. CBA: 0.0000 0.0000                                       | 96 Percep. IVA: 0.0000 0.0000  | Total en \$: 207090.9788       |
| 96 Imp Internos: 0.0000 0.0000                                        |                                |                                |
|                                                                       |                                |                                |
|                                                                       |                                | al.                            |

Este valor debe coincidir con el monto de la factura a presentar en TTE.

Después de cargar la cabecera y validar los datos cargados se debe presionar GRABAR FACTURA.

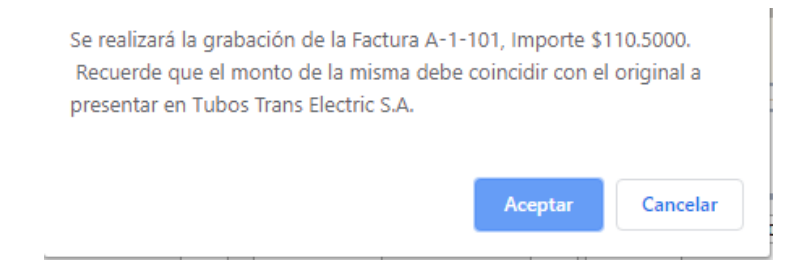

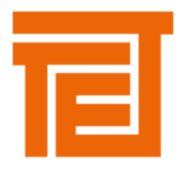

### Presionar ACEPTAR.

Nuestro sistema validará que la sumatoria de las cantidades cargadas x el precio unitario x por el Tipo de cambio sea IGUAL al Total en \$. Si esta igualdad se verifica la factura queda grabada y la carga de la factura finalizada.

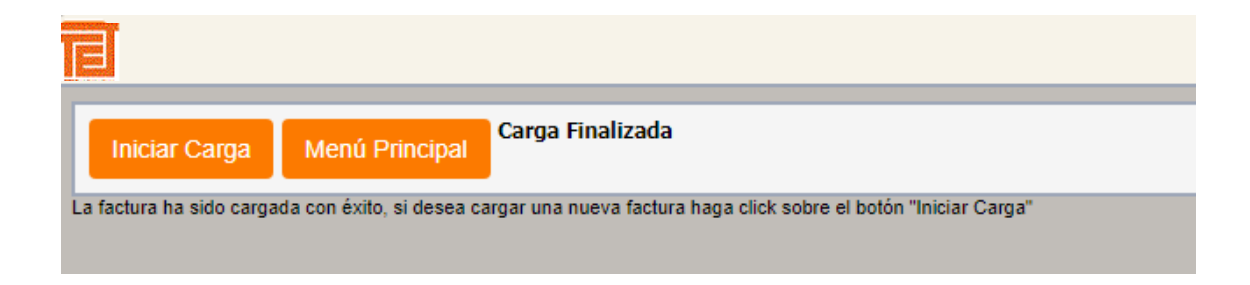

Si la igualdad no se cumple se mostrará el siguiente mensaje

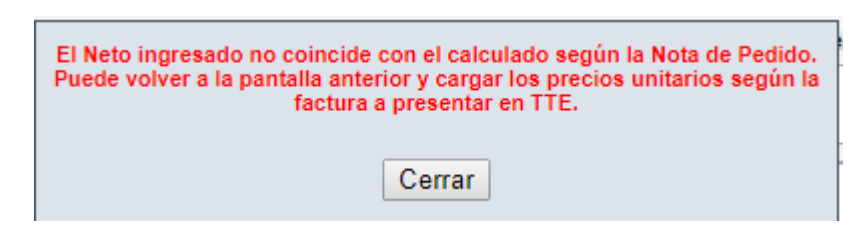

En este caso regrese a la pantalla de carga de ítems en factura con el botón VOLVER

- Revise los precios de los ítems facturados, puede modificar el precio siempre que este sea menor al de la nota de pedido.
- Revise las cantidades facturadas por ítem. Recuerde que usted factura cantidades x precio unitario.
- Revise el campo *Total Según Ítems* que calcula el sistema a partir de las cantidades cargadas y el precio unitario de los artículos facturados. Este campo debe ser igual a la sumatoria del Neto Gravado y el Neto Exento.
- Si alguno de estos valores no coincide puede ponerse en contacto con el comprador.

# PERCEPCIONES

En el caso de las percepciones de IIBB, debe seleccionar la provincia que las aplica desde el listado mostrado por el sistema.

En cualquier tipo de percepción puede cargar independientemente el porcentaje o el valor de la percepción en la moneda de la nota de pedido.

IMPORTANTE: Si la carga de la factura fue realizada con éxito, por favor <u>enviar una copia de la misma</u> al mail <u>proveedores@tte.com.ar</u> indicando que se concluyó la carga. Si este paso no se cumple, la factura no será procesada.

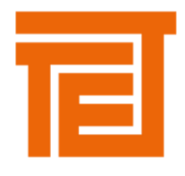

### ELIMINAR FACTURAS CARGADAS

#### >>MENU PRINCIPAL

>> FACTURAS

>>ELIMINA

En caso de presionar sobre la opción **"Elimina"** se presentará el formulario de "Seleccionar Facturas", en donde los usuarios (Proveedores) podrán seleccionar la factura a borrar.

| Selecionar Factura |                  |            |             |             |   |
|--------------------|------------------|------------|-------------|-------------|---|
|                    |                  |            |             |             |   |
|                    |                  |            |             |             |   |
|                    |                  |            |             |             |   |
|                    | Detalle          |            |             |             |   |
|                    |                  |            |             |             |   |
|                    | Letra - Suc - Nº | Fecha      | Fecha Carga | Importe     |   |
|                    | A 1-123          | 18/04/2017 | 18/04/2017  | 157,5000    | • |
|                    | A 1-555          | 14/11/2017 | 14/11/2017  | 435600,0000 |   |
|                    | A 1-111          | 14/11/2017 | 14/11/2017  | 154,7000    |   |

En el listado se pueden apreciar todas las facturas registradas y no descargadas en el sistema de gestión de "TTE S.A.", el estado de las facturas anulables debe ser "cargadas en la WEB".

Una vez seleccionada una de estas (Al hacer click sobre la misma) al presionar el botón "Detalle" (Ubicado por encima del encabezado de la lista) se abrirá el siguiente formulario:

| ciona             | r Factura                    |               |                                      |           |                    |                | <         | < Menú Prin |
|-------------------|------------------------------|---------------|--------------------------------------|-----------|--------------------|----------------|-----------|-------------|
|                   |                              |               | ELIMINAR DOCUM                       | ENTO      |                    |                |           |             |
| Elim              | inar Factura                 | Volver al Lis | stado O.P. Asociadas Menú Principal  |           |                    |                |           |             |
| Provee<br>Fecha I | dor: 3<br>Documento: 01/01/2 | 2019          | Letra-Sucursal-N                     | lumero: A | 1 101<br>Tipe      | o de Cambio:   | 1         |             |
| Veto G<br>Estado  | ravado:                      | 175,0000      | Neto Exento: 0,0000 % IVA: 10,5000   |           | 18,3750 <b>Tot</b> | al en \$:      | 206,96    |             |
|                   |                              |               |                                      |           |                    |                |           |             |
|                   | Item                         | Versión       | Descripción                          | U.M.      | Cant. Factura      | Precio Unitari | Sub-Total |             |
|                   | 02251070204                  | 0             | PROTECCION VALVULAS TOMAMUESTRAS     | UNI       | 1,000              | 0,0000         | 0,0000    |             |
| 12                | 033E101029A                  |               |                                      |           |                    |                |           |             |
| 12<br>13          | 033E10T029A                  | 0             | TAPA PARA BRIDA PARA CAÑERIA DE AIRE | UNI       | 2,000              | 0,0000         | 0,0000    |             |

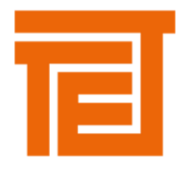

Al Presionar el botón "Eliminar Factura" aparece un mensaje preguntando si realmente se está seguro de querer eliminar la factura seleccionada:

| ¿Esta | seguro que ae | sea eliminar la factura | 17 |
|-------|---------------|-------------------------|----|
|       |               |                         |    |
|       |               | No                      |    |

En caso de Presionar la opción "No", el mensaje desaparece y no se realiza ninguna acción, si ocurriese lo contrario la factura se elimina y se regresa al Listado de Selección de Facturas, en donde se muestra un mensaje avisando que se elimina una factura y el Nº de la misma.

| elecionar Eactura |                  |                         |                     |              |
|-------------------|------------------|-------------------------|---------------------|--------------|
|                   |                  | Anala da aliminar facto | NOC 02              |              |
|                   |                  | Acaba de enminar fact   | ura N°502 con exito |              |
|                   | Detalle          |                         |                     |              |
|                   | Letra - Suc - Nº | Fecha                   | Fecha Carga         | Importe      |
|                   | A 1-101          | 01/01/2019              | 26/06/2019          | 206,9620     |
|                   | A 1-546          | 11/04/2018              | 18/04/2018          | 2818756,6550 |
|                   | A 1-897          | 11/04/2018              | 18/04/2018          | 23458,1800   |
|                   | A 1-4565         | 11/04/2018              | 18/04/2018          | 10861,9290   |

### CONSULTA DE ESTADO DE LAS FACTURAS

# >>MENU PRINCIPAL

```
>> CONSULTAS
>>ESTADO DE FACTURAS
```

En este formulario se presenta un listado con las facturas del proveedor autentificado en el sistema. Este listado contiene letra, sucursal, número, fecha de carga, estado e importe de cada una de las facturas.

Seleccionar la factura con el mouse y presionar el boton detalle.

| r Factura |                                                                                                    |                                           |        |                                                                            |                                                                                               |                                                                       |
|-----------|----------------------------------------------------------------------------------------------------|-------------------------------------------|--------|----------------------------------------------------------------------------|-----------------------------------------------------------------------------------------------|-----------------------------------------------------------------------|
|           |                                                                                                    |                                           |        |                                                                            |                                                                                               |                                                                       |
|           |                                                                                                    |                                           |        |                                                                            |                                                                                               |                                                                       |
|           |                                                                                                    |                                           |        |                                                                            |                                                                                               |                                                                       |
|           |                                                                                                    |                                           |        |                                                                            |                                                                                               |                                                                       |
|           |                                                                                                    |                                           |        |                                                                            |                                                                                               |                                                                       |
|           |                                                                                                    |                                           |        |                                                                            |                                                                                               |                                                                       |
|           | Detaile O.P. Asoo                                                                                                  | tiadas                                    | ND As  | ociadas a FC                                                               | Volver                                                                                        |                                                                       |
|           | Detalle O.P. Asoc                                                                                                  | tiadas                                    | ND As  | ociadas a FC                                                               | Volver                                                                                        |                                                                       |
|           | Detalle O.P. Asoc                                                                                                  | iadas<br>Fecha                            | ND Ase | ociadas a FC<br>Fecha Carga                                                | Volver<br>Estado Factura                                                                      | Importe                                                               |
|           | Detalle O.P. Asoc<br>Letra - Suc - Nº                                                                              | iadas<br>Fecha                            | ND As  | ociadas a FC<br>Fecha Carga                                                | Volver<br>Estado Factura                                                                      | Importe                                                               |
|           | Detalle         O.P. Asoc           Letra - Suc - N°         FC A 2322-1                                           | Fecha<br>21/04/20                         | ND As  | ociadas a FC<br>Fecha Carga                                                | Volver<br>Estado Factura                                                                      | Importe<br>86165,3800                                                 |
|           | Detalle         O.P. Asoc           Letra - Suc - N°         FC A 2322-1           FC A 2322-1         FC A 2323-1 | Fecha<br>21/04/20<br>28/09/20             | ND Ase | Fecha Carga           21/04/2016           28/09/2015                      | Volver<br>Estado Factura<br>Orgoso en reco<br>Ingresada en Sistema<br>Cargada en Web          | Importe<br>86165,3800<br>25467,6000                                   |
|           | Detalle         O.P. Asoc           Letra - Suc - N°                                                               | Fecha<br>21/04/20<br>28/09/20<br>28/08/20 | ND As  | Fecha Carga           21/04/2016           28/09/2015           28/09/2014 | Volver<br>Estado Factura<br>Orgoso Er Hos<br>Ingresada en Sistema<br>Cargada en Web<br>Pagada | Importe           86165,3800           25467,6000           1814,4000 |

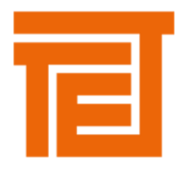

Descripción Estados:

- CARGADA EN LA WEB: La factura se encuentra cargada en la WEB por el proveedor pero aun no fue ingresada al sistema de gestión de TTE. La razón puede ser que este recientemente cargada o que el proveedor no haya enviado la factura al mail de proveedores@tte.com.ar. Después de 30 días en este estado, el proveedor debe eliminar la factura y cargarla nuevamente.
- INGRESADA AL SISTEMA: la factura ya fue validada en el sistema de gestión de TTE e ingresada al proceso de pago.
- PAGADA: la factura tiene una orden de pago asociada, la misma se puede consultar desde el botón O.P. ASOCIADA. También podemos revisar si la Factura tiene ND asociadas por diferencia de precio respecto a la Nota de Pedido o diferencia de cantidades facturadas vs recibidas.

#### COTIZACIONES

>>MENU PRINCIPAL >> COTIZACIONES

Al ingresar a este menú el sistema nos muestra el listado de cotizaciones vigentes a la fecha de la consulta.

| Cotizar  |                                    |                                                                                                    |                                                                                                    |                                                                                                    |                                                                                                    |
|----------|------------------------------------|----------------------------------------------------------------------------------------------------|----------------------------------------------------------------------------------------------------|----------------------------------------------------------------------------------------------------|----------------------------------------------------------------------------------------------------|
|          |                                    |                                                                                                    |                                                                                                    |                                                                                                    |                                                                                                    |
| Sucursal | Nº Cotización                      | Fecha Carga                                                                                                  | Vencimiento                                                                                                    | Comprador                                                                                                    |                                                                                                    |
| 0        | 53215                              | 21/06/2019                                                                                                   | 27/06/2019                                                                                                    | Operador Imex                                                                                                    |                                                                                                    |
| 0        | 53226                              | 25/06/2019                                                                                                   | 27/06/2019                                                                                                    | Operador Imex                                                                                                    |                                                                                                    |
| 0        | 53229                              | 25/06/2019                                                                                                   | 01/07/2019                                                                                                    | Operador Imex                                                                                                    |                                                                                                    |
|          |                                    |                                                                                                    |                                                                                                    |                                                                                                    |                                                                                                    |
|          | Cotizar<br>Sucursal<br>0<br>0<br>0 | Sucursal         Nº Cotización           0         53215           0         53226           0         53229 | Sucursal         Nº Cotización         Fecha Carga           0         53215         21/06/2019           0         53226         25/06/2019           0         53229         25/06/2019 | Sucursal         Nº Cotización         Fecha Carga         Vencimiento           0         53215         21/06/2019         27/06/2019           0         53226         25/06/2019         27/06/2019           0         53229         25/06/2019         01/07/2019 | Sucursal         Nº Cotización         Fecha Carga         Vencimiento         Comprador           0         53215         21/06/2019         27/06/2019         Operador Imex           0         53226         25/06/2019         27/06/2019         Operador Imex           0         53229         25/06/2019         01/07/2019         Operador Imex |

Seleccionar con el mouse y presionar COTIZAR

Se abrirá una nueva pantalla con el detalle de la cotización seleccionada

| zacion                               |               |                    |   |           |                  |           |        |             | << M                     |
|--------------------------------------|---------------|--------------------|---|-----------|------------------|-----------|--------|-------------|--------------------------|
| Cargar Cotizacion                    | Volver Listad | to                 |   |           |                  |           |        |             |                          |
| Propuesta:                           |               |                    | м | oneda:    | •                |           |        |             | Fecha: 26/06/2019        |
| Condición de Entrega:                |               | ¥                  | P | azo Entr  | ega: 0 dias      |           |        | Fech        | a de Validez: 27/07/2019 |
| Condicion:                           |               |                    | C | ond. de F | ago Alternativa: |           |        |             |                          |
| Observaciones:                       |               |                    |   |           |                  |           |        |             |                          |
| Descargar archivo: Haga cl           | ick aquí      |                    |   |           |                  |           |        |             |                          |
| besedigar areniver riaga a           | Ver A         | Archivos Adjuntos: |   |           |                  |           |        |             |                          |
| Adjuntar Archivos:                   |               |                    |   |           |                  |           |        |             | California               |
| Adjuntar Archivos:<br>Cód. Prov Códi | go Ver.       | Descripción        | # | Cant.     | F.Validez        | F.Entrega | Precio | Observacion | Cotizar                  |

|  |   | _ |  |
|--|---|---|--|
|  |   |   |  |
|  |   |   |  |
|  |   |   |  |
|  | _ |   |  |
|  |   |   |  |

Debe ingresar los campos:

- Propuesta: Nombre de la cotización
- Moneda: Moneda en la que realiza la cotización
- Fecha de Validez: Fecha hasta la cual es válida su cotización.
- Condición de Entrega: seleccionar de la lista.
- Plazo de Entrega: en días.
- Condición de pago alternativa: Esta es la condición de pago propuesta por el proveedor.
- Condición de Pago: El sistema mostrara la condición de pago propuesta por TTE.
- Observaciones: Observaciones adicionales que quiera agregar a la cotización.

# DOCUMENTOS ADJUNTOS

Si los ítems a cotizar poseen documentos / planos adjuntos, los mismos se podrán descargar desde el siguiente link

| Observaciones:                     |  |
|------------------------------------|--|
| Descargar archivo: Haga click aquí |  |
| Adjuntar Archivos:                 |  |

Al presionar este link descarga un archivo .zip con los planos y documentos propios de la cotización solicitada. Usted deberá guardarlo en su equipo a los fines de poder abrir los documentos y/o planos.

| 📀 Guardar como           |                            |                   |                  |                     |         | × |
|--------------------------|----------------------------|-------------------|------------------|---------------------|---------|---|
| ← → * ↑ <mark> </mark> « | Oescargas > cotiza         | ciones            | √ Ū              | Buscar en cotiza    | ciones  | 9 |
| Organizar 👻 Nue          | va carpeta                 |                   |                  |                     |         | ? |
| 🖈 Acceso rápido          | <ul> <li>Nombre</li> </ul> | ^                 | Fe               | cha de modifica     | Тіро    |   |
| 📃 Escritorio  🖈          |                            | Ningún elemento c | oincide con el ( | criterio de búsqued | a.      |   |
| 🖊 Descargas  🖈           |                            |                   |                  |                     |         |   |
| Documento: 🖈             | v <                        |                   |                  |                     |         | > |
| Nombre:                  | CotProv053215.zip          |                   |                  |                     |         | ~ |
| Tipo: A                  | rchivo WinRAR ZIP (*.:     | zip)              |                  |                     |         | ~ |
|                          |                            |                   |                  |                     |         |   |
|                          |                            |                   |                  |                     |         |   |
|                          |                            |                   |                  |                     |         |   |
|                          |                            |                   |                  |                     |         |   |
|                          |                            |                   |                  |                     |         |   |
|                          |                            |                   |                  |                     |         |   |
| ∧ Ocultar carpetas       |                            |                   |                  | Guardar             | Cancela | r |

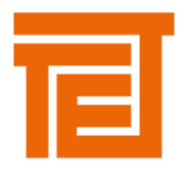

# **Otros Adjuntos**

071H10E033B

0

- El botón ADJUNTAR ARCHIVOS le permite al proveedor adjuntar alguna documentación que crea ٠ pertinente a la cotización.
- El botón VER ARCHIVOS ADJUNTOS contiene archivos adicionales incluidos por el comprador a la hora • de confeccionar el pedido de cotización.

0,0000

|   |             | Adjuntar A | rch  | ivos:       |   | v     | er Archivos | Adjuntos: |        |             |         |
|---|-------------|------------|------|-------------|---|-------|-------------|-----------|--------|-------------|---------|
| ( | Carga de lo | os ítems c | oti  | zados       |   |       |             |           |        |             |         |
|   | Cód. Prov   | Código     | Ver. | Descripción | # | Cant. | F.Validez   | F.Entrega | Precio | Observación | Cotizar |

CONDUCTORES P/CONEX. TABLERO BT- STD 400 kVA - 13,2 kV - Cu 1 5

Presionar en el link COTIZAR ubicado al lado de los ítems por cotizar se despliega un menú donde podrá ingresar los datos de la cotización del ítem.

| ropuesta:             |                       |       | _                                                              | Мо  | neda:    | ۲                |           |        |             | Fecha: 26/06/2019      |
|-----------------------|-----------------------|-------|----------------------------------------------------------------|-----|----------|------------------|-----------|--------|-------------|------------------------|
| Condición de Entrega: |                       |       |                                                                | Pla | izo Entr | ega: 0 dias      |           |        | Fecha       | de Validez: 27/07/2019 |
| Condicion:            |                       |       |                                                                |     | nd. de F | ago Alternativa: |           |        |             |                        |
| bservaciones:         |                       |       |                                                                |     |          |                  |           |        |             |                        |
| escargar archiv       | • Haga click aquí     |       |                                                                |     |          |                  |           |        |             | //                     |
| djuntar Archivo       | ıs:                   | Ver A | rchivos Adjuntos:                                              |     |          |                  |           |        |             |                        |
|                       |                       |       | Descripción                                                    | #   | Cant.    | F.Validez        | F.Entrega | Precio | Observación | Cotizar                |
| Cód. Prov             | Código                | ver.  |                                                                |     |          |                  |           |        |             |                        |
| Cód. Prov             | Código<br>071H10E033B | ver.  | CONDUCTORES P/CONEX, TABLERO<br>BT- STD 400 kVA - 13,2 kV - Cu | 1   | 5        | 27/07/2019       | 26/6/2019 | 0,0000 |             | Ok   Cancelar          |

La Fecha de validez y plazo de entrega los calcula de los datos cargados en la cabecera. Podrá modificarlos en forma individual de ser necesario.

Debe cargar el PRECIO, puede ingresar como datos adicionales observaciones y su propio código de producto (campo CÓD.PROV)

Al finalizar con la línea presionar OK o Cancelar.

Cada ítem cotizado será de color azul. El sistema le da la opción de modificar la cotización cargada de cada ítem.

| Cód. Prov | Código      | Ver. | Descripción                                                    | # | Cant. | F.Validez  | F.Entrega | Precio  | Observación | Cotizar   |
|-----------|-------------|------|----------------------------------------------------------------|---|-------|------------|-----------|---------|-------------|-----------|
|           | 071H10E033B | 0    | CONDUCTORES P/CONEX. TABLERO<br>BT- STD 400 kVA - 13,2 kV - Cu | 1 | 5     | 27/07/2019 | 26/6/2019 | 10.0000 |             | Modificar |
|           |             |      |                                                                |   |       |            |           |         |             | 1.1       |

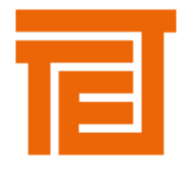

Se debe repetir este paso en todos los ítems que desea cotizar. Una vez ingresados estos datos presionar CARGAR COTIZACION.

Si desea Cancelar la operación puede presionar VOLVER AL LISTADO.

### CAMBIO DE CONTRASEÑA

### >>MENU PRINCIPAL

>> CAMBIO DE CONTRASEÑA

Al presionar sobre esta opción se presentará el siguiente formulario, donde se podrá cambiar la contraseña.

| TE                    |                                           |                   |
|-----------------------|-------------------------------------------|-------------------|
| Cambio de contraseña  |                                           | << Menú Principal |
|                       | Cambio de contraseña                      |                   |
| Nueva Contraseña:     |                                           |                   |
| Reingrese Contraseña: |                                           |                   |
|                       |                                           | Cambiar Clave     |
|                       | Copyright 2009-2010. Tubos Trans Electric |                   |

En esta pantalla se tiene que ingresar el valor de la nueva Clave, que se debe repetir en el campo "Reingrese Clave" por razones de seguridad.

#### CONSULTA NOTAS DE PEDIDO (ORDENES DE COMPRA) / AUTORIZACIONES DE ENTREGA

Al hacer una orden de compra/ nota de pedido y/o AES, el usuario del sistema de gestión de TTE quien realizo la compra envía al proveedor un mail donde se adjunta el documento de compra y un link mediante el cual el proveedor ingresa al siguiente menú:

#### >>MENU PRINCIPAL

>> CONSULTA

#### >> DOCUMENTOS DE COMPRA

El sistema mostrara un listado con todos los documentos de compra del proveedor << Menú Principal Consulta de Documentos de Compra Fecha Suc Numero Importe PED 0 190054 14/06/2019 U\$S 2300.00 PED 0 190022 10/06/2019 U\$S 245.00 PED 0 189979 04/06/2019 U\$S 785.00 PED 0 189920 29/05/2019 U\$S 600.00 PED 0 189892 27/05/2019 U\$S 3817.00 PED 189860 22/05/2019 \$ 7200.00

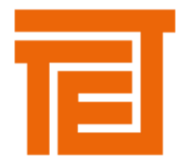

Seleccionar uno de estos elementos y luego al presionar el botón "Detalle" para visualizar el formulario "Detalle de Documentos de Compra".

| Vol                               | ver al Listado                                                                     | Me                                             | nú Principal  | i.         |          |            |                  |                 |
|-----------------------------------|------------------------------------------------------------------------------------|------------------------------------------------|---------------|------------|----------|------------|------------------|-----------------|
| Prove                             | eedor:                                                                             |                                                |               |            |          | Tipo:      | PED Sucursal-Núr | mero: 0 - 18992 |
| Mone                              | da: DOLARES                                                                        |                                                |               |            |          |            | F                | echa: 29/05/201 |
| Cond                              | ición de Pago:                                                                     |                                                |               |            |          |            |                  |                 |
|                                   |                                                                                    |                                                |               |            |          |            |                  |                 |
| Trans                             | porte: Por cuent                                                                   | a y orden d                                    | iel proveedor |            |          |            |                  |                 |
| Trans                             | sporte: Por cuent:                                                                 | a y orden o<br>a Paez                          | iel proveedor |            |          |            |                  |                 |
| Trans<br>Lugai<br>Obsei           | sporte: Por cuent;<br>r de Entrega: Villa<br>rvaciones:                            | a y orden o<br>a Paez                          | lel proveedor |            |          |            |                  |                 |
| Trans<br>Lugai<br>Obsei           | sporte: Por cuent.<br>r de Entrega: Villa<br>rvaciones:                            | ta y orden o<br>a Paez                         | lel proveedor |            |          |            |                  |                 |
| Trans<br>Lugar<br>Obser           | sporte: Por cuent<br>r de Entrega: Villa<br>rvaciones:                             | ia y orden o<br>a Paez                         | lel proveedor |            |          |            |                  |                 |
| Trans<br>Lugar<br>Obser           | sporte: Por cuent<br>r de Entrega: Villa<br>rvaciones:<br>ar archivo: Haga         | a Paez                                         | lel proveedor |            |          |            |                  |                 |
| Trans<br>Lugai<br>Obsei<br>escarg | sporte: Por cuent<br>r de Entrega: Villa<br>rvaciones:<br>ar archivo: Haga<br>Item | a y orden o<br>a Paez<br>Click aquí<br>Versión | lel proveedor | Un. medida | Cantidad | Fecha Req. | Precio Unitario  | Sub-Total s/1   |

En esta pantalla podremos ver los datos completos del documento de compra.

Si los ítems tuvieran documentos / planos adjuntos, estos se deben descargar del siguiente link:

| Descargar archivo: Haga click aquí | - |
|------------------------------------|---|
|                                    |   |

Al presionarlo se descargará en el equipo del proveedor los documentos adjuntos en formato .zip, se deben guardar para consultar.

| Guardar como                 |                                 |                    |                        | ×               |
|------------------------------|---------------------------------|--------------------|------------------------|-----------------|
| ← → ~ ↑ 📒                    | « Descargas > Documentos de con | npra v             | Buscar en Docu         | mentos de co ,P |
| Organizar 🔻 N                | ueva carpeta                    |                    |                        | Bii 🕶 🕜         |
| WEB                          | Nombre                          |                    | Fecha de modifica      | Tipo            |
| <ul> <li>OneDrive</li> </ul> | Ningún elen                     | nento coincide coi | el criterio de búsqueo | a.              |
| 💻 Este equipo                |                                 |                    |                        |                 |
| 🔶 Descargas                  | ~ <                             |                    |                        | >               |
| Nombre:                      | PedProv0189920.zip              |                    |                        | ~               |
| Tipo:                        | Archivo WinRAR ZIP (*.zip)      |                    |                        | ~               |
|                              |                                 |                    |                        |                 |
|                              |                                 |                    |                        |                 |
|                              |                                 |                    |                        |                 |
|                              |                                 |                    |                        |                 |
|                              |                                 |                    |                        |                 |
| ∧ Ocultar carpetas           |                                 |                    | Guardar                | Cancelar        |
|                              |                                 |                    |                        | .11             |

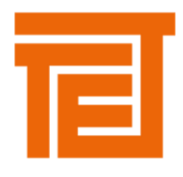

## CONSULTA CONTRATO MARCO DE COMPRA

# >>MENU PRINCIPAL

>> CONSULTA

|                 | >> CON        | TRAT   | O MARCC    | ) DE COMPF  | RA        |               |                |
|-----------------|---------------|--------|------------|-------------|-----------|---------------|----------------|
|                 |               |        |            |             |           |               |                |
| Consulta de Cor | ntratos Marco | de Coi | mpras      |             |           | ~~            | Menú Principal |
|                 |               |        |            |             |           |               |                |
|                 |               |        |            |             |           |               |                |
|                 | Detaile       |        |            |             |           |               |                |
|                 | Dettine       |        |            |             |           |               |                |
|                 | CM de C#      | Suc    | Fecha      | Vencimiento | Condición | Observaciones |                |
|                 | 60154         | 0      | 21/11/2008 | 21/12/2008  |           |               |                |
|                 | 60154         | 0      | 21/11/2008 | 21/12/2008  |           |               |                |
|                 |               |        |            |             |           |               |                |
|                 |               |        |            |             |           | Buscar -      |                |
|                 |               |        |            |             |           | Buscar -      |                |
|                 |               |        |            |             |           | Buscar -      |                |

En este formulario se presenta un listado con los Contratos marco de compras del proveedor autentificado en el sistema. Este listado contiene el Nº de Contrato marco de compra, sucursal, fecha, fecha de vencimiento, condición y observaciones.

Al seleccionar uno de los elementos del listado de los Contratos marco de compra y luego al presionar el botón "Detalle" se visualiza el formulario "Detalle de contrato marco de compras".

|             |                  | V                | olver al Listado | o Menú Prin                                       | cipal                                   |                         |          |                       |                            |
|-------------|------------------|------------------|------------------|---------------------------------------------------|-----------------------------------------|-------------------------|----------|-----------------------|----------------------------|
| Fech        | a: 21/11/20      | 008              | Número:          | 60154                                             | Sucursal: 0                             | Vencimiento: 21/12/2008 | Condicio | án: 31                | Transporte:                |
| Prov        | eedor: 563       | 2                |                  |                                                   |                                         | Moneda: 001 - PESOS     | Tipo:    |                       |                            |
| Obse        | rvaciones        | del Contra       | to:              |                                                   |                                         |                         |          |                       |                            |
|             |                  |                  |                  |                                                   |                                         |                         |          |                       |                            |
|             |                  |                  |                  |                                                   |                                         |                         |          |                       |                            |
|             |                  |                  |                  |                                                   |                                         |                         |          |                       |                            |
|             |                  |                  |                  |                                                   |                                         |                         |          |                       |                            |
|             |                  |                  |                  |                                                   |                                         |                         | 4        |                       |                            |
|             |                  |                  |                  |                                                   |                                         |                         | 17       |                       |                            |
|             |                  |                  |                  |                                                   |                                         |                         | 1        |                       |                            |
| #           | Aut.             | Anu.             | Artículo         | Descripción                                       |                                         |                         | U.M.     | Cantidad              | Precio al Di               |
| #           | Aut.             | Anu.             | Artículo         | Descripción                                       |                                         |                         | U.M.     | Cantidad              | Precio al Di               |
| #<br>1      | Aut.<br>No       | Anu.<br>No       | Artículo         | Descripción<br>Máximo Monto de                    | le Compra                               |                         | U.M.     | Cantidad              | Precio al D                |
| #<br>1<br>2 | Aut.<br>No<br>No | Anu.<br>No<br>No | Artículo         | Descripción<br>Máximo Monto de<br>Máximo Monto Po | le Compra<br>for Autorización de Entres | a                       | U.M.     | <b>Cantidad</b> 20 20 | Precio al Dí<br>0,/<br>0,/ |

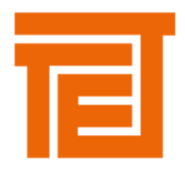

# REMITOS

### >>MENU PRINCIPAL >> CONSULTA >>REMITOS

En este formulario se presenta un listado con los remitos del proveedor. Este listado contiene la sucursal, la fecha, el destino y el número de Remito, la sucursal y el número de I.R. (Informe de Recepción - numero interno de TTE).

|          | _         |           |         |              |                 |            |          |
|----------|-----------|-----------|---------|--------------|-----------------|------------|----------|
| Detalle  |           |           |         |              |                 |            |          |
| Suc. Rem | Nº Remito | Suc. I.R. | Nº I.R. | Fecha Remito | Fecha Reg. Sis. | Destino    |          |
| 1        | 2698      | 0         | 88916   | 20/07/2018   | 20/07/2018      | Villa Paez | *        |
| 1        | 2700      | o         | 89006   | 25/07/2018   | 25/07/2018      | Villa Paez |          |
| 1        | 2702      | 0         | 89060   | 30/07/2018   | 30/07/2018      | Villa Paez |          |
| 1        | 2703      | 0         | 89061   | 30/07/2018   | 30/07/2018      | Villa Paez |          |
| 1        | 2704      | 0         | 89122   | 02/08/2018   | 02/08/2018      | Villa Paez |          |
| 1        | 2705      | 0         | 89126   | 02/08/2018   | 02/08/2018      | Villa Paez |          |
| 1        | 2706      | 0         | 89123   | 02/08/2018   | 02/08/2018      | Villa Paez |          |
| 1        | 2707      | 0         | 89124   | 02/08/2018   | 02/08/2018      | Villa Paez |          |
| 1        | 2708      | 0         | 89127   | 02/08/2018   | 02/08/2018      | Villa Paez |          |
| 1        | 2709      | 0         | 89121   | 02/08/2018   | 02/08/2018      | Villa Paez | -        |
| 4        |           |           |         |              |                 | E          | Buscar - |

Copyright 2009-2010. Tubos Trans Electric

Al seleccionar uno de los elementos del listado delos remitos y luego al presionar el botón "Detalle" se visualiza el formulario "Detalle de Remito".

|           |                                                      |                                                     |                       |               |                         |                                              | << went             | u Prir |
|-----------|------------------------------------------------------|-----------------------------------------------------|-----------------------|---------------|-------------------------|----------------------------------------------|---------------------|--------|
| V(        | olver al Listado Me                                  | nú Principal                                        |                       | 1             | Nº I.R.: 8              | 8916                                         | Suc IR+0            |        |
|           |                                                      | Numero: 2000                                        | Sucursal              | ·             |                         | 0010                                         | Such and C          |        |
| Prov      | veedor                                               | Maniero: 2000                                       | Sucursal              | •             |                         | Destino: Villa Pa                            | lez_                |        |
| Prov      | reedor<br>Item Version                               | Descripcion                                         | U.M. C                | ant. Recibida | Cant. Aceptada          | Destino: Villa Pa<br>Cant. Rechazada         | Tipo Rechazo        | Тіро   |
| Prov<br># | Item         Version           034E21T001A         0 | Descripcion     PUENTE DE PUESTA A TIERRA [EX T-478 | U.M. C<br>107 P1] UNI | ant. Recibida | Cant. Aceptada<br>65,00 | Destino: Villa Pa<br>Cant. Rechazada<br>0,00 | iez<br>Tipo Rechazo | Тіро   |

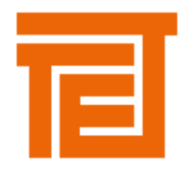

### ORDENES DE PAGO

### >>MENU PRINCIPAL >> CONSULTA >>ORDENES DE PAGO

En este formulario se presenta un listado con Ordenes de Pago realizadas al Proveedor.

| n de Pago |                |                   |                          |              |
|-----------|----------------|-------------------|--------------------------|--------------|
|           |                |                   |                          |              |
|           |                |                   |                          |              |
| Dotallo   |                |                   |                          |              |
| Detalle   | Doc. Asociados | ND ASOCIAUAS & OF |                          |              |
| Suc - Nº  |                | Fecha             | Fecha Ca <del>r</del> ga | Importe      |
| 0-65024   |                | 26/06/2019        | 26/06/2019               | 520182,2900  |
| 0-64778   |                | 12/06/2019        | 12/06/2019               | 394997,3600  |
| 0-64554   |                | 28/05/2019        | 28/05/2019               | 8712,0000    |
| 0-64562   |                | 28/05/2019        | 28/05/2019               | 549685,6400  |
| 0-64192   |                | 24/04/2019        | 24/04/2019               | 1009365,4400 |
| 0-63944   |                | 03/04/2019        | 03/04/2019               | 708193,5100  |
|           |                |                   |                          | 101 100 7500 |
| 0-63760   |                | 20/03/2019        | 20/03/2019               | 401403,7500  |

Al seleccionar una Orden de Pago y presionar detalle , podremos ver los datos de la misma e imprirla junto con las retenciones.

| TE Tubos Trans Electric | Orden di                                                                                                    | e Pago                                                                                                  |      |
|-------------------------|----------------------------------------------------------------------------------------------------|----------------------------------------------------------------------------------------------------|------|
|                         | Volver Ret. Ganacias Ret. Com. Ind. Orden F                                                                                                    | Pago                                                                                                    |      |
| Orden de Pago           | 1/3                                                                                                    |                                                                                                    | ¢± a |
|                         |                                                                                                    |                                                                                                    |      |
|                         | Tubos Trans Electric S.A.                                                                                                    | Orden de Pago<br>Nº : 0000 - 00065024<br>Fecha: 26/06/2019                                              |      |
|                         | Eliseo Cantón 2342 B° Villa Páez<br>CP:5000 - Córdoba<br>Tel: +54-511.e894545<br>I.V.A.: Responsable Inscripto                                  | CUIT: 30-50381403-6<br>Ing. Brutos: 9042300790<br>Comercio e Industria N"<br>Fecha Inicio de Actividad: |      |
|                         | Sr.: 5632 -<br>Domicilio: ICORDOBA CAPITAL CP-5001<br>X-CORDOBA AR-ARGENTINA                                                                    |                                                                                                    |      |
|                         | I.V.A.: Responsable Inscripto CUIT:<br>Los conceptos detallados se encuentran incluidos en el pago realizado con el<br>Chroue Nor: Carso Banco: | Ing. Brutos:                                                                                            |      |
|                         | Observaciones:tc 42.38                                                                                                    |                                                                                                    |      |
|                         | Documentos Pagados                                                                                                    | Importe                                                                                                 |      |

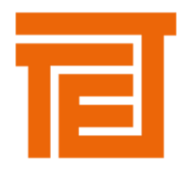

## IMPRESIÓN DE RETENCIONES

En la parte superior de la pantalla se despliegan diferentes botones desde donde se imprimirán las retenciones que tiene aplicada la orden de pago.

# DOCUMENTOS ASOCIADOS

Botón DOC. ASOCIADOS : Permite ver los documentos pagados.

|                                                                                              |                                                   |                                                           |                                              |                                                     | << Me |
|----------------------------------------------------------------------------------------------|---------------------------------------------------|-----------------------------------------------------------|----------------------------------------------|-----------------------------------------------------|-------|
|                                                                                              |                                                   |                                                           |                                              |                                                     |       |
|                                                                                              |                                                   |                                                           |                                              |                                                     |       |
|                                                                                              |                                                   |                                                           |                                              |                                                     |       |
|                                                                                              |                                                   |                                                           |                                              |                                                     |       |
|                                                                                              |                                                   |                                                           |                                              |                                                     |       |
|                                                                                              |                                                   |                                                           |                                              |                                                     |       |
| Detalle O.P. As                                                                              | ociadas ND A                                      | Asociadas a FC                                            | Volver                                       |                                                     |       |
| Detalle O.P. As                                                                              | ociadas ND A                                      | Asociadas a FC                                            | Volver                                       |                                                     |       |
| Detalle O.P. As<br>Letra - Suc - Nº                                                          | ociadas ND /<br>Fecha                             | Asociadas a FC<br>Fecha Carga                             | Volver<br>Estado Factura                     | Importe                                             |       |
| Detaile O.P. As<br>Letra - Suc - Nº<br>FC A 2-603                                            | Ociadas ND /<br>Fecha<br>11/06/2019               | Asociadas a FC<br>Fecha Carga<br>11/06/2019               | Volver<br>Estado Factura<br>Pagada           | Importe<br>166246,7400                              |       |
| Detaile         O.P. As           Letra - Suc - N°           FC A 2-603           FC A 2-607 | OCIADAS ND /<br>Fecha<br>11/06/2019<br>18/06/2019 | Asociadas a FC<br>Fecha Carga<br>11/06/2019<br>18/06/2019 | Volver<br>Estado Factura<br>Pagada<br>Pagada | Importe           166246,7400           376895,0108 |       |

En esta pantalla si presionamos el botón ND ASOCIADAS A FC: Permite ver las ND aplicadas por diferencia de tipo de cambio aplicadas a las facturas pagadas en la orden de pago.

| cionar Nota de | Debito                                                                  |                                      |                                     |                                                                                                    |                      |
|----------------|-------------------------------------------------------------------------|--------------------------------------|-------------------------------------|----------------------------------------------------------------------------------------------------|----------------------|
|                |                                                                         |                                      |                                     |                                                                                                    |                      |
|                |                                                                         |                                      |                                     |                                                                                                    |                      |
|                |                                                                         |                                      |                                     |                                                                                                    |                      |
|                |                                                                         |                                      |                                     |                                                                                                    |                      |
|                |                                                                         |                                      |                                     |                                                                                                    |                      |
|                |                                                                         |                                      |                                     |                                                                                                    |                      |
|                |                                                                         |                                      |                                     |                                                                                                    |                      |
|                |                                                                         |                                      |                                     |                                                                                                    |                      |
|                | Detalle O.P. A                                                          | sociadas a ND                        | Volver                              |                                                                                                    |                      |
|                | Detalle O.P. A                                                          | sociadas a ND                        | Volver                              |                                                                                                    |                      |
|                | Detalle O.P. A                                                          | sociadas a ND                        | Volver<br>Fecha Carga               | Observación                                                                                               | Importe              |
|                | Detalle O.P. A<br>Letra - Suc - Nº                                      | sociadas a ND                        | Volver<br>Fecha Carga               | <b>Observación</b>                                                                                        | Importe              |
|                | Detaile O.P. A<br>Letra - Suc - Nº<br>ND A 3-4238                       | sociadas a ND<br>Fecha<br>26/06/2019 | Voiver<br>Fecha Carga               | <b>Observación</b><br>Ajuste por Diferencia en Tipo de<br>Cambio en Orden de Pago Nº0000-                 | Importe<br>9330,5500 |
|                | Detaile         O.P. A           Letra - Suc - Nº           ND A 3-4238 | sociadas a ND<br>Fecha<br>26/06/2019 | Volver<br>Fecha Carga<br>26/06/2019 | Observación<br>Ajuste por Diferencia en Tipo de<br>Cambio en Orden de Pago Nº0000-<br>00065024 TC= 42,380 | Importe<br>9330,5500 |

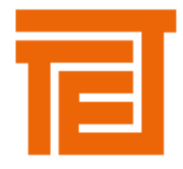

Al seleccionar la ND y presionar el boton detalle , se pueden ver los datos del documento.

| cion                             |                                                                                                    |                                         |                                                                                                    |            |                     |              |                      | wenu i ini |
|----------------------------------|----------------------------------------------------------------------------------------------------|-----------------------------------------|----------------------------------------------------------------------------------------------------|------------|---------------------|--------------|----------------------|------------|
|                                  |                                                                                                    |                                         | CONSULIA DE DOC                                                                                                    | LOMER      | 10                  |              |                      |            |
| Vol                              | ver al Listado                                                                                                    | O.P. Asoc                               | iadas Menú Principal                                                                                                    |            |                     |              |                      |            |
| Prove                            | edor: 5632                                                                                                    | ]                                       | Letra-Sucursal-N                                                                                                    | lumero: A  | 3 4238              |              |                      |            |
|                                  |                                                                                                    |                                         |                                                                                                    |            | lin                 | n de Cambio: |                      |            |
| Fecha<br>Neto                    | Gravado:                                                                                                    | 7711,1983                               | Neto Exento: 0,0000 96 IVA: 21,0000                                                                                                    | ) 1        | 619,3517 <b>Tot</b> | al en \$:    | 9330,55              |            |
| Fecha<br>Neto<br>Estad<br>Ajuste | Gravado:<br>o:<br>e por Diferencia en Ti                                                                                                    | 7711,1983<br>po de Cambio en            | Neto Exento:         0.0000         96 IVA:         21,0000           Orden de Pago Nº0000-00065024         TC= 42,380         TC= 42,380         TC= 4 | 0 1        | 619,3517 <b>Tot</b> | al en \$:    | 9330,55              |            |
| Fecha<br>Neto<br>Estad<br>Ajuste | Gravado: Gravado: G | 7711,1983<br>po de Cambio en            | Neto Exento:         0.0000         96 IVA:         21.0000           Orden de Pago Nº0000-00055024         TC= 42.360         TC= 42.360         TC= 4 | 0 1        | 619,3517 Tot        | al en \$:    | 9330,55              |            |
| Fecha<br>Neto<br>Estad<br>Ajuste | Gravado:                                                                                                    | 7711,1983<br>po de Cambio en<br>Versión | Institutation         001         PESUS           Neto Exento:         0.0000         96 JVA:         21.0000           Orden de Pago Nº0000-00065024         TC= 42,380         TC= 42,380           Descripción         Descripción         TC= 42,380         TC= 42,380                                                                                                    | 0 <u>1</u> | 619,3517 Tot        | al en S:     | 9230,55<br>Sub-Total |            |

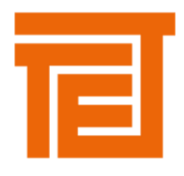

# SEGUIMIENTO DE COMPRA

# >>MENU PRINCIPAL

>> CONSULTA

>>SEGUIMIENTO DE COMPRA

En éste reporte se muestra el detalle de todo el material solicitado al proveedor que se encuentre en situación pendiente de entrega.

| Followup_prov.aspx |                                                                                                    |             |               | 1/1                                                    |     |          |            |          |               |        | ¢ | Ŧ | ē      |
|--------------------|----------------------------------------------------------------------------------------------------|-------------|---------------|--------------------------------------------------------|-----|----------|------------|----------|---------------|--------|---|---|--------|
|                    | Tubos Trans Electric s.A<br>Pretrica di Tratefornadore - Administra<br>Dr. Base Carlos 2020 (2008) Admin<br>Regular Agentia<br>Protocolor - Administration - Administration<br>Regular - Administration - Administration<br>Protocolor - Administration - Administration<br>Protocolor - Administration - Administration<br>Protocolor - Administration - Administration<br>Protocolor - Administration - Administration<br>Protocolor - Administration - Administration<br>Protocolor - Administration<br>Protocolor - Administra |             |               | Materiales con fecha de entrega proxima                |     |          |            |          |               |        |   |   |        |
|                    | Tipo Oca                                                                                                    | Número Iter | n Material    | Descrinción                                            | UM  | Cantidad | Pendientes | Precio   | Fecha Entrega | Atraso |   |   |        |
|                    | PED                                                                                                    | 188411 2    | 076436C403A 0 | GABINETE COMANDO VENTILADORES PARA A-6436              | UNI | 1.00     | 1.00       | 5 890 00 | 25/03/2019    | 93     |   |   |        |
|                    | PED                                                                                                    | 189282 1    | 076445C403A 0 | GABINETE COMANDO VENTILADORES PARA A-6445              | UNI | 1.00     | 1.00       | 5.120.00 | 17/06/2019    | 9      |   |   |        |
|                    | PED                                                                                                    | 189386 1    | 076449C403A 0 | GABINETE COMANDO VENTILADORES PARA A-6449              | UNI | 1,00     | 1,00       | 5.190,00 | 24/06/2019    | 2      |   |   |        |
|                    | PED                                                                                                    | 189592 1    | 076451C403A 0 | GABINETE COMANDO VENTILADORES PARA A-6451              | UNI | 1,00     | 1,00       | 5.390,00 | 02/08/2019    | -37    |   |   |        |
|                    | PED                                                                                                    | 189592 2    | 076451C480A 0 | CONJUNTO DE REPUESTOS DEL GABINETE COMANDO A-64:       | UNI | 1,00     | 1,00       | 340,00   | 02/08/2019    | -37    |   |   |        |
|                    | PED                                                                                                    | 189699 1    | 076411C403A 0 | GABINETE COMANDO VENTILADORES PARA A-6411              | UNI | 1,00     | 1,00       | 5.625,00 | 09/09/2019    | -75    |   |   |        |
|                    | PED                                                                                                    | 189699 2    | 076450C403A 0 | GABINETE COMANDO VENTILADORES PARA A-6450              | UNI | 1,00     | 1,00       | 5.402,00 | 06/09/2019    | -72    |   |   |        |
|                    | PED                                                                                                    | 189710 1    | 071G10E001C 0 | BARRAS DE SALIDA PARA BOBINA BT- STD 315 kVA - 13,2 k1 | UNI | 5,00     | 5,00       | 123,00   | 11/07/2019    | -15    |   |   |        |
|                    | PED                                                                                                    | 189710 2    | 071G10E033B 0 | CONDUCTORES P/CONEX. TABLERO BT- STD 315 kVA - 13,21   | UNI | 5,00     | 5,00       | 96,00    | 11/07/2019    | -15    |   |   |        |
|                    | PED                                                                                                    | 189750 1    | 076452C403A 0 | GABINETE COMANDO VENTILADORES PARA A-6452              | UNI | 1,00     | 1,00       | 5.450,00 | 05/08/2019    | -40    |   |   |        |
|                    | PED                                                                                                    | 189750 2    | 076452C403A 0 | GABINETE COMANDO VENTILADORES PARA A-6452              | UNI | 1,00     | 1,00       | 5.450,00 | 12/08/2019    | -47    |   |   |        |
|                    | PED                                                                                                    | 189892 7    | 076450E426A 0 | PLACA DE SALIDA A.T.                                   | UNI | 3,00     | 3,00       | 24,00    | 19/06/2019    | 7      |   |   |        |
|                    | PED                                                                                                    | 190022 1    | 076449E336B 0 | BARRAS PARA TABLEROS LADO BT                           | UNI | 1,00     | 1,00       | 245,00   | 28/06/2019    | -2     |   |   | _      |
|                    | PED                                                                                                    | 190054 1    | 076275M223A 0 | CARCAZA CUBREBORNES BT                                 | UNI | 2,00     | 2,00       | 1.150,00 | 14/07/2019    | -18    |   |   | #<br>+ |
|                    |                                                                                                    |             |               |                                                        |     |          |            |          |               |        |   |   | Ð      |

Se visualizan las columnas:

- Tipo: Es el tipo de Pedido
  - PED Orden de Compra Cerrada
  - AES Autorización de Entrega para Orden de Compra Abierta
- OCA Numero de Contrato Marco asociado a la AE
- Número: Número de Orden de Compra o Autorización de entrega
- Ítem: Línea del documento de compra
- Material: Articulo solicitado
- Descripción
- UM: Unidad de Medida
- Cantidad: Cantidad comprada.
- Pendientes: Cantidad pendiente de entrega.
- Precio: Precio unitario
- Fecha Entrega
- Atraso (en días).

Se puede observar que la columna "Fecha Entrega" se colorea según si esté atrasado ó tenga próximo vencimiento (Ver leyenda en la parte inferior del reporte).